# CONFIGURANDO UM LAPTOP/NOTEBOOK NA REDE SEM FIO

### Adicionando computadores à rede

Para conectar o laptop à rede sem fio, siga estas etapas:

- 1- Clique no ícone de rede (📶 ou 🖳) na área de notificação.
- 2- Na lista de redes, clique na rede "WFIpe" e clique em Conectar.
- 3- Digite a chave de segurança: "WFATEC131" (sem aspas e com letras maiúsculas).

## Autenticação no Proxy

Para navegar na Web, será necessária a autenticação no Proxy "Squid Fatec" (filtro de conteúdo) da Fatec Itapetininga. Ao abrir o navegador, uma pequena janela se abrirá, solicitando um nome de usuário e senha. Os dados de usuário e a senha a serem informados são os mesmos utilizados pelo aluno nos computadores dos laboratórios ou biblioteca.

## Autenticação no Firewall Zscaler

Após a autenticação no Proxy, o usuário será redirecionado a uma página de autenticação no Firewall Zscaler, do Centro Paula Souza.

Os usuários e senhas para esta autenticação podem ser, respectivamente:

#### fatec131a@centropaulasouza.sp.gov.br e n4nocb;

#### fatec131a2@centropaulasouza.sp.gov.br e up6456.

Para navegação em sites seguros (HTTPS), recomenda-se a instalação do certificado "Zscaler" na máquina que está realizando o acesso.

O certificado e um tutorial ensinando como instalá-lo estão disponíveis para download no <u>site</u> da Fatec Itapetininga, no menu Serviços > Departamento de TI, ou ainda, através do acesso local nos computadores dos laboratórios e biblioteca, na pasta "TI – Tecnologia da Informação", disponível na unidade de rede "Área Pública" de seu curso.

Salientamos que a instalação deste certificado não interfere no acesso à Internet em outras redes.

Qualquer dúvida à respeito da configuração da rede sem fio e instalação do certificado, nossa equipe de TI esta à disposição para auxilio, das 08h às 22h, no bloco B.